# 

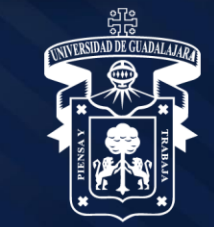

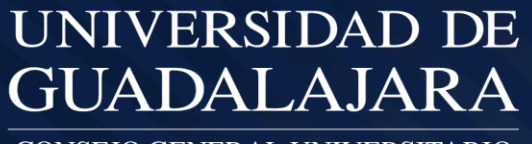

CONSEJO GENERAL UNIVERSITARIO

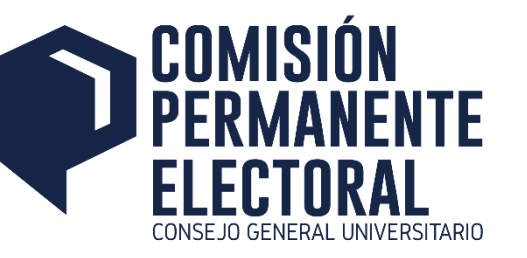

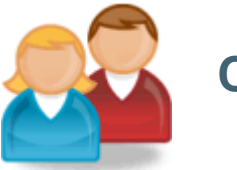

### **Comisión Electoral**

- Dar de alta el Calendario de Actividades del Proceso Electoral
- Generar las cuentas de acceso al Sistema
- Aplicar 2do. cierre a planillas para CGU
- Monitorear los Resultados Preliminares

### Subcomisiones Electorales

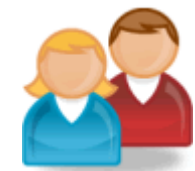

- Consulta de Padrones y Categorías abiertas para Académicos
- Publicación de los Padrones
- Registro de la ubicación de las Mesas de votación y sus funcionarios
- Registro de las planillas a los distintos órganos de gobierno
- Asignar color y cerrar las solicitudes de registro de las planillas.
- Registro de Representantes Electorales y Representantes Auxiliares
- Registro de Resultados Preliminares

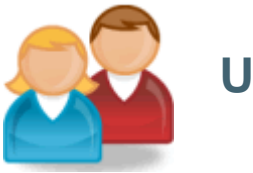

Usuarios en general

• Consulta de elegibilidad

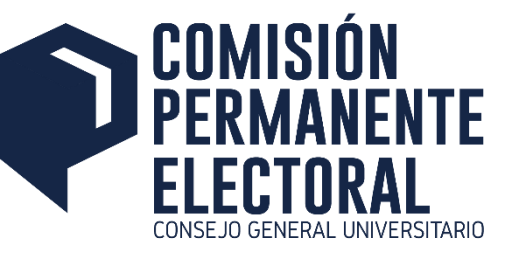

# www.electoral.udg.mx

| Marco Normativo             | <ul> <li>Convocatorias</li> </ul> | Guía General | Formatos Básicos | Directorios |   |  |
|-----------------------------|-----------------------------------|--------------|------------------|-------------|---|--|
| Inicio                      |                                   |              |                  |             |   |  |
| Cuenta de u                 | suario                            |              |                  |             |   |  |
| Iniciar sesión              | Solicitar una nueva contraseñ     | а            |                  |             | - |  |
| Nombre de usuario *         |                                   |              |                  |             |   |  |
| Escriba su nombre de usua   | rio Comisión Electoral.           |              |                  |             |   |  |
| Contraseña *                |                                   |              |                  |             |   |  |
| Escriba la contraseña asign | ada a su nombre de usuario.       |              |                  |             |   |  |
| Iniciar sesión              |                                   |              |                  |             |   |  |
|                             |                                   |              |                  |             |   |  |

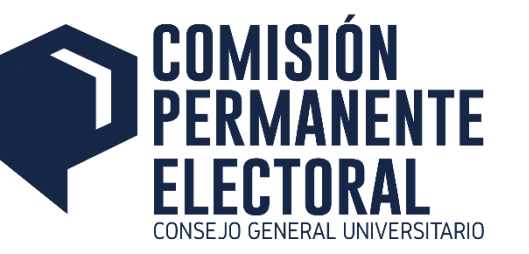

### **Consulta de Padrones**

Consulta de Padrones

| Académicos electores                 |
|--------------------------------------|
| Académicos electores                 |
|                                      |
| Académicos electores de SEMS         |
| Alumnos electores                    |
| Alumnos electores de CU por Sede     |
| Alumnos de CUCS electores            |
| Alumnos de SEMS electores            |
| Elegibles Disponibles                |
| Académicos elegibles                 |
| Académicos elegibles de SEMS         |
| Alumnos elegibles                    |
| Alumnos de CUCS elegibles            |
| Alumnos de SEMS elegibles            |
| Cantidad de Profesores por Categoría |

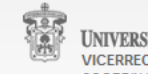

UNIVERSIDAD DE GUADALAJARA VICERRECTORIA EJECUTIVA COORDINACION GENERAL DE TECNOLOGIAS DE INFORMACION Av. Juarez No 976, Piso 2, Col. Centro, C.P. 44100, Guadalajara, Jalisco, Mexico. Telefono: +52 (33) 3134 2221.

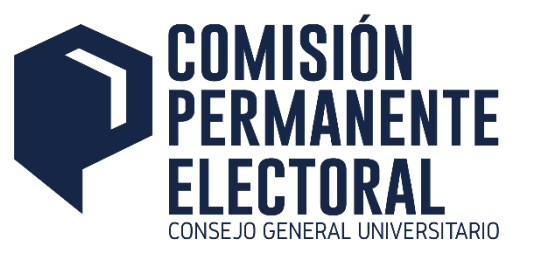

### **Consulta de Padrones – Electores / Elegibles**

| Academicos Electores                        | Academicos Electores de SEMS                             |  |  |  |  |
|---------------------------------------------|----------------------------------------------------------|--|--|--|--|
| Centro: CENTRO UNIV DE CS. ECONOMICO ADMVAS | Escuela: ESC PREP REG D SN JUAN DE LOS LAGOS   Consultar |  |  |  |  |
| Consultar                                   |                                                          |  |  |  |  |
| Alumnos Electores                           | Alumnos electores de CUCS                                |  |  |  |  |
| Centro: CENTRO UNIV DE CS. ECONOMICO ADMVAS | Centro: CENTRO UNIV DE CIENCIAS DE LA SALUD V            |  |  |  |  |
| Orden: ORDENAR ALFABETICAMENTE X DIVISION   |                                                          |  |  |  |  |

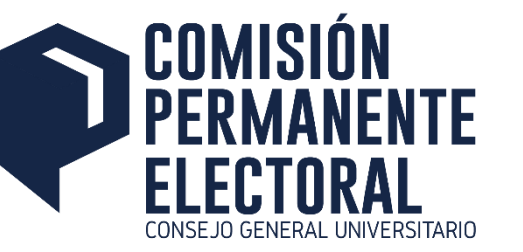

### Consulta de Padrones – Cantidad de Profesores por Categoría

Consulta de Categorias por URES

|        | Centro y/o Escuela                             |
|--------|------------------------------------------------|
| 220000 | CENTRO UNIV CS EXACTAS E ING                   |
| 240000 | CENTRO UNIV DE CIENCIAS DE LA SALUD            |
| 210000 | CENTRO UNIV DE CS. ECONOMICO ADMVAS            |
| 260000 | CENTRO UNIV. DE CIENCIAS BIOL. AGRO            |
| 230000 | CENTRO UNIV. DE CIENCIAS SOC. Y HUM            |
| 280000 | CENTRO UNIVERISTARIO DE LA CIENEGA             |
| 250000 | CENTRO UNIVERSITARIO ARTE ARQUITECTURA Y DISE? |
| 2B0000 | CENTRO UNIVERSITARIO COSTA SUR                 |
| 2A0000 | CENTRO UNIVERSITARIO DE LA COSTA               |
| 270000 | CENTRO UNIVERSITARIO DE LOS ALTOS              |
| 2H0000 | CENTRO UNIVERSITARIO DE LOS LAGOS              |
| 2G0000 | CENTRO UNIVERSITARIO DE LOS VALLES             |
| 2T0000 | CENTRO UNIVERSITARIO DE TONALA                 |
| 2F0000 | CENTRO UNIVERSITARIO DEL NORTE                 |
| 290000 | CENTRO UNIVERSITARIO DEL SUR                   |
| 332012 | ESC PREP REG D SN JUAN DE LOS LAGOS            |
| 332130 | ESC. PREP. REG. DE ZAPOTILTIC                  |
| 332120 | ESC. PREP. REG. DEL GRULLO                     |
| 332114 | ESC. PREP. REGIONAL DE TONALA NORTE            |
| 322001 | ESC. REG. EDU. M. SUP DE OCOTLAN               |
| 321003 | ESCUELA POLITECNICA                            |
| 331016 | ESCUELA PREPARATORIA VOCACIONAL                |
| 332042 | ESCUELA PREP REG DE SAN MARTIN HDGO            |
|        |                                                |

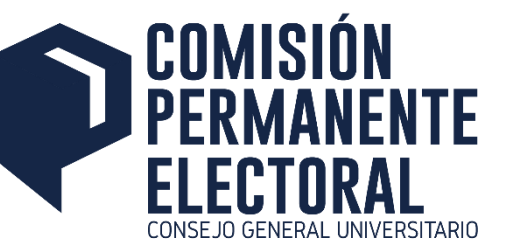

### Consulta de Padrones – Cantidad de Profesores por Categoría

n Consulta de Categorias por URES | Selección de Departamento del Centro 220000 - CENTRO UNIV CS EXACTAS E ING

|        | DIVISION                           |        | DEPARTAMENTO                                 |
|--------|------------------------------------|--------|----------------------------------------------|
| 225000 | DIVISION DE CIENCIAS BASICAS       | 225002 | DEPTO. DE FISICA                             |
| 225000 | DIVISION DE CIENCIAS BASICAS       | 225005 | DEPTO. DE MATEMATICAS                        |
| 225000 | DIVISION DE CIENCIAS BASICAS       | 225006 | DEPTO. DE QUIMICA                            |
| 225000 | DIVISION DE CIENCIAS BASICAS       | 225007 | DEPTO. DE FARMACOBIOLOGIA                    |
| 226000 | DIVISION INGENIERIAS               | 226002 | DEPTO. INGENIERIA INDUSTRIAL                 |
| 226000 | DIVISION INGENIERIAS               | 226003 | DEPTO. ING CIVIL Y TOPOGRAFIA                |
| 226000 | DIVISION INGENIERIAS               | 226006 | DEPTO. INGENIERIA QUIMICA                    |
| 226000 | DIVISION INGENIERIAS               | 226007 | DEPTO.INGENIERIA MECANICA ELECTRICA          |
| 226000 | DIVISION INGENIERIAS               | 226008 | DEPARTAMENTO DE MADERA CELULOSA Y PAPEL CUCE |
| 226000 | DIVISION INGENIERIAS               | 226009 | DEPTO. INGENIERIA DE PROYECTOS               |
| 227000 | DIVISION ELECTRONICA Y COMPUTACION | 227002 | DEPTO. DE ELECTRONICA                        |
| 227000 | DIVISION ELECTRONICA Y COMPUTACION | 227003 | DEPTO. CIENCIAS COMPUTACIONALES              |

UNIVERSIDAD DE GUADALAJARA VICERRECTORIA EJECUTIVA COORDINACION GENERAL DE TECNOLOGIAS DE INFORMACION

Av. Juarez No 976, Piso 2, Col. Centro, C.P. 44100, Guadalajara, Jalisco, Mexico. Telefono: +52 (33) 3134 2221.

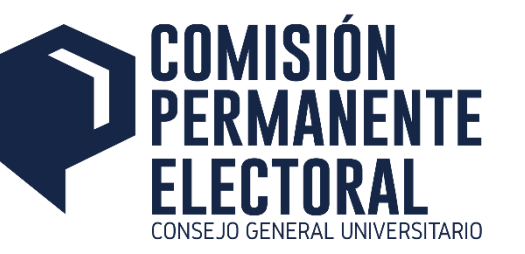

### Consulta de Padrones – Cantidad de Profesores por Categoría

Consulta de Categorias por URES | Selección de Departamento | Categorias Abiertas de la URES 227003 - DEPARTAMENTO DE CIENCIAS COMPUTACIONALES CUCEI

| DEPARTAMENTO DE CIENCIAS COMPUTACIONALES CUCEI |           |                                    |       |              |           |  |  |  |  |  |
|------------------------------------------------|-----------|------------------------------------|-------|--------------|-----------|--|--|--|--|--|
| Prioridad                                      | Categoria | Descripción Categoria              | Carga | Titulares    | Interinos |  |  |  |  |  |
| 1                                              | 110       | PROFESOR INVESTIGADOR TITULAR "A"  | 40    | <b>V</b>     |           |  |  |  |  |  |
| 1                                              | 111       | PROFESOR INVESTIGADOR TITULAR "B"  | 40    |              |           |  |  |  |  |  |
| 1                                              | 112       | PROFESOR INVESTIGADOR TITULAR "C"  | 40    | <b>V</b>     |           |  |  |  |  |  |
| 1                                              | 119       | TEC. ACADEMICO TITULAR "A"         | 40    |              |           |  |  |  |  |  |
| 1                                              | 120       | TEC. ACADEMICO TITULAR "B"         | 40    | <b>V</b>     |           |  |  |  |  |  |
| 1                                              | 121       | TEC. ACADEMICO TITULAR "C"         | 40    |              |           |  |  |  |  |  |
| 1                                              | 131       | PROFESOR DOCENTE TITULAR "A"       | 40    | $\checkmark$ |           |  |  |  |  |  |
| 1                                              | 132       | PROFESOR DOCENTE TITULAR "B"       | 40    |              |           |  |  |  |  |  |
| 1                                              | 133       | PROFESOR DOCENTE TITULAR "C"       | 40    | <b>V</b>     |           |  |  |  |  |  |
| 2                                              | 107       | PROFESOR INVESTIGADOR ASOCIADO "A" | 40    |              |           |  |  |  |  |  |
| 2                                              | 108       | PROFESOR INVESTIGADOR ASOCIADO "B" | 40    |              |           |  |  |  |  |  |
| 2                                              | 109       | PROFESOR INVESTIGADOR ASOCIADO "C" | 40    |              |           |  |  |  |  |  |

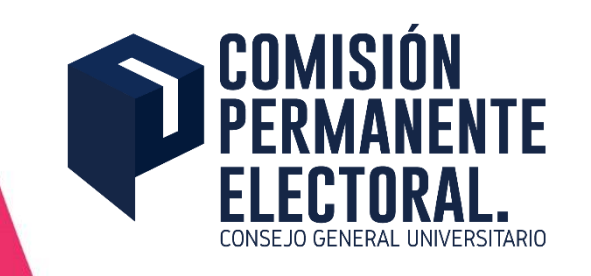

### Consulta de Elegibilidad

• Se podrá consultar mediante el código del alumno o profesor si éste posee la categoría de elegible.

| Â | Consulta de tu elegibilidad como integrante de Planilla - Inicio de Sesión                                                                                                    |
|---|----------------------------------------------------------------------------------------------------|
|   | Ingrese su <b>código de la UdG</b> , <b>NIP</b> (Número de Identificación Personal para saber si usted posee la calidad de<br>elegible y/o elector, de acuerdo a la legislación correspondiente al proceso electoral. |
|   | Consulta tu código                                                                                                    |
|   | Código                                                                                                    |
|   | NIP                                                                                                    |
|   | Ingresar                                                                                                    |
|   |                                                                                                    |

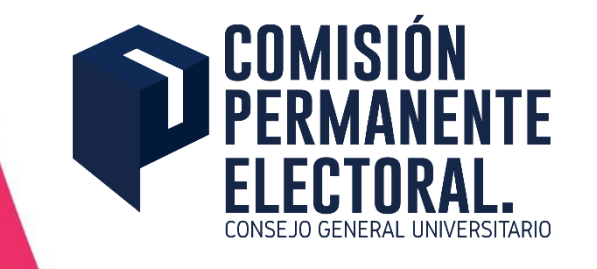

# Consulta de Elegibilidad

• Al iniciar sesión, se le mostrará si es candidato elegible y si es o no elector.

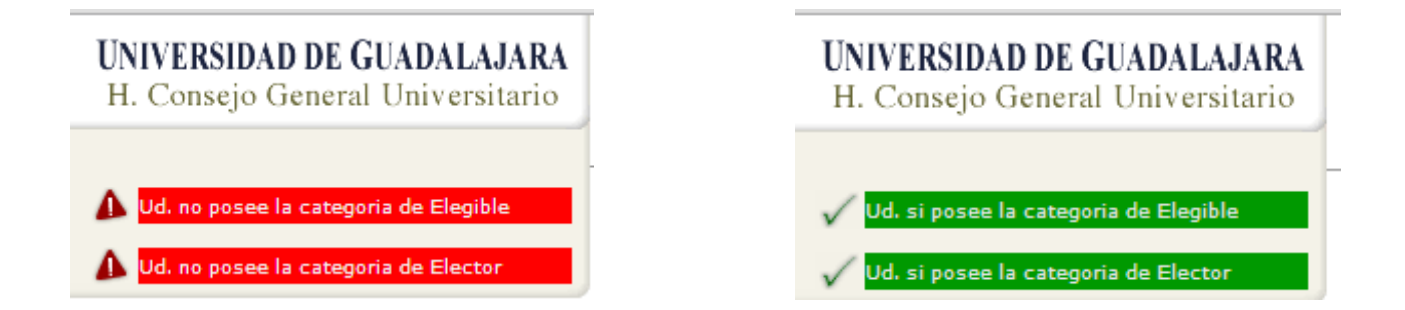

### UNIVERSIDAD DE GUADALAJARA

H. Consejo General Universitario

🚺 Ud. no posee la categoria de Elegible

🗸 Ud. si posee la categoria de Elector

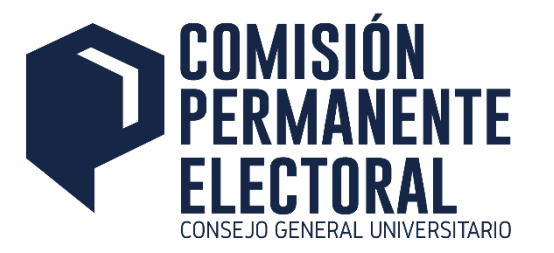

### Administración de Planillas

• La Subcomisión Electoral del Centro o Escuela podrá darle mantenimiento a sus planillas mediante una aplicación sencilla, ingresando con su cuenta y clave de acceso asignada por la Comisión Electoral

Mantenimiento a Planillas

| Mantenimiento a Planillas                 |
|-------------------------------------------|
| Registro de Representantes                |
| Administración de Planillas               |
| Segundo Cierre de Planillas (CGU y CUEMS) |

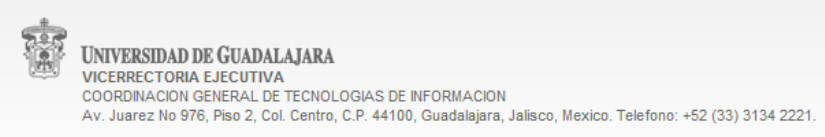

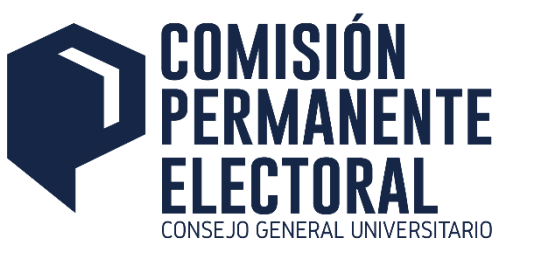

### **Registro de Planillas – Registro de Representante**

Mantenimiento a Planillas | Registro de Representante

|         | Represente de Planilla |
|---------|------------------------|
| Código  |                        |
| Consejo | GENERAL UNIVERSITARIO  |
|         | Ingresar               |

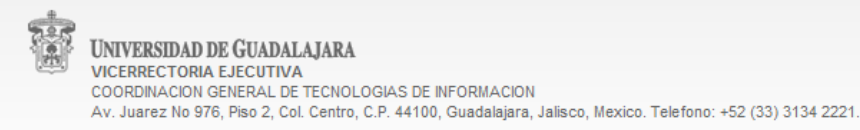

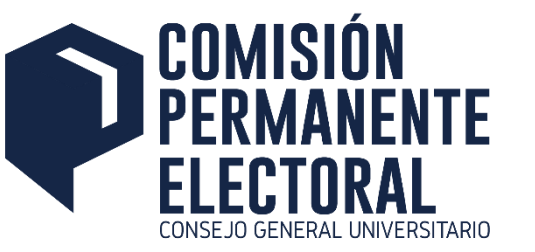

### Registro de Planillas – Registro de Representante

Mantenimiento a Planillas | Registro de Representante

|                                 | Datos del representante de Planilla  |
|---------------------------------|--------------------------------------|
| Órgano Colegiado de Gobierno    | CONSEJO GENERAL UNIVERSITARIO        |
| Centro:                         | CENTRO UNIVERSITARIO DE LA COSTA SUR |
| Ubicación en la planilla :      | Propietario1 O Suplente1             |
|                                 | ○ Propietario2 ○ Suplente2           |
|                                 | O Propietario3 O Suplente3           |
| Correo Electrónico:             |                                      |
| Corfirma tu Correo Electrónico: |                                      |

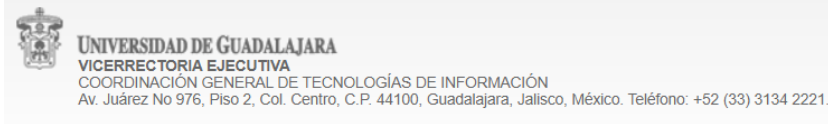

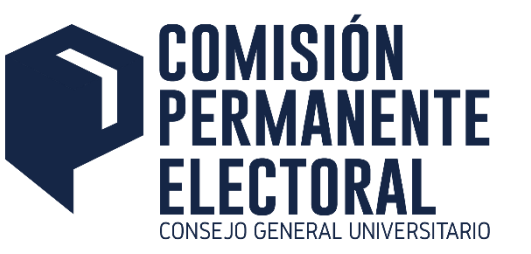

# **Registro de Planillas – Administración de Planillas**

🍘 Mantenimiento a Planillas | Consulta de Planillas

|                     | Forma para buscar planillas      |
|---------------------|----------------------------------|
| Número de Planilla  |                                  |
| Categoria:          | TODAS                            |
| Centro:             | TODOS LOS CENTROS T              |
| Escuela:            | TODAS LAS PREPAS                 |
| Órgano de Gobierno: | TODOS LOS ÓRGANOS ▼              |
| Estatus Planilla:   | TODOS LOS ESTATUS                |
| Orden:              | Categoria y Organo de Gobierno 🔻 |
|                     | Buscar Planilla                  |

VINIVERSIDAD DE GUADALAJARA VICERRECTORIA EJECUTIVA COORDINACION GENERAL DE TECNOLOGIAS DE INFORMACION Av. Juarez No 976, Piso 2, Col. Centro, C.P. 44100, Guadalajara, Jalisco, Mexico. Telefono: +52 (33) 3134 2221.

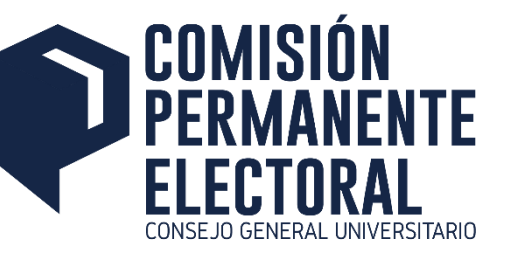

### **Registro de Planillas – Administración de Planillas**

n Mantenimiento a Planillas | Consulta de Planillas | Planillas Registradas

| No.   | Representante                                    | Consejo   | Centro | Escuela o División                                      | Categoría            | Estatus  | Fecha de<br>Registro | Color    | Aplicar | Cerrar | Borrar | Constancia |
|-------|--------------------------------------------------|-----------|--------|---------------------------------------------------------|----------------------|----------|----------------------|----------|---------|--------|--------|------------|
| 13075 | MIGUEL ANGEL CALDERA<br>PE~A(214427163)          | DE CENTRO | CUCBA  | DIVISION DE CIENCIAS AGRICOLA Y<br>FORESTAL CUCBA       | Alumnos<br>2019-2020 | COMPLETA | 11/09/19,19:29       | MORADO 🗸 | Color   | Cerrar |        |            |
| 13088 | MARIA FERNANDA SEGOVIANO<br>SALAZAR(215479183)   | DE CENTRO | CUCBA  | DIVISION DE CIENCIAS AGRICOLA Y<br>FORESTAL CUCBA       | Alumnos<br>2019-2020 | COMPLETA | 11/09/19,19:47       | ROJO 🗸   | Color   | Cerrar |        |            |
| 12539 | SARA ALEJANDRA ZAVALA<br>PEREZ(215780797)        | DE CENTRO | CUCBA  | DIVISION DE CIENCIAS VETERINARIAS Y<br>ZOOTECNIA CUCBA  | Alumnos<br>2019-2020 | CERRADA  | 11/09/19,09:41       | AZUL 🗸   | Color   |        | Abrir  |            |
| 12670 | ROSA NAYELI SEPTIEN<br>BUENROSTRO(214557873)     | DE CENTRO | CUCBA  | DIVISION DE CIENCIAS VETERINARIAS Y ZOOTECNIA CUCBA     | Alumnos<br>2019-2020 | CERRADA  | 11/09/19,12:15       | MORADO 🗸 | Color   |        | Abrir  |            |
| 13221 | ARIANA ALEJANDRA ARELLANO<br>GUERRERO(214361707) | DE CENTRO | CUCBA  | DIVISION DE CIENCIAS VETERINARIAS Y<br>ZOOTECNIA CUCBA  | Alumnos<br>2019-2020 | CERRADA  | 20/09/19,15:10       | VERDE 🗸  | Color   |        | Abrir  |            |
| 12618 | (217387405)                                      | DE CENTRO | CUCBA  | DIVISION DE CIENCIAS BIOLOGIICAS Y<br>AMBIENTALES CUCBA | Alumnos<br>2019-2020 | CERRADA  | 11/09/19,11:13       | MORADO V | Color   |        | Abrir  |            |
|       |                                                  |           |        |                                                         |                      |          |                      |          |         |        |        |            |

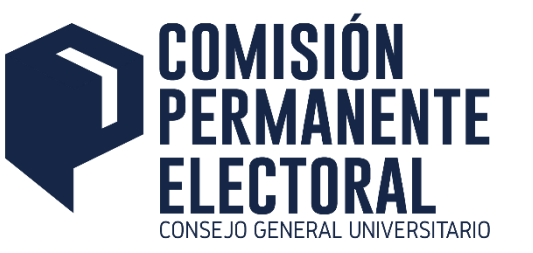

Registro de Mesas - Selección de Centro o Escuela

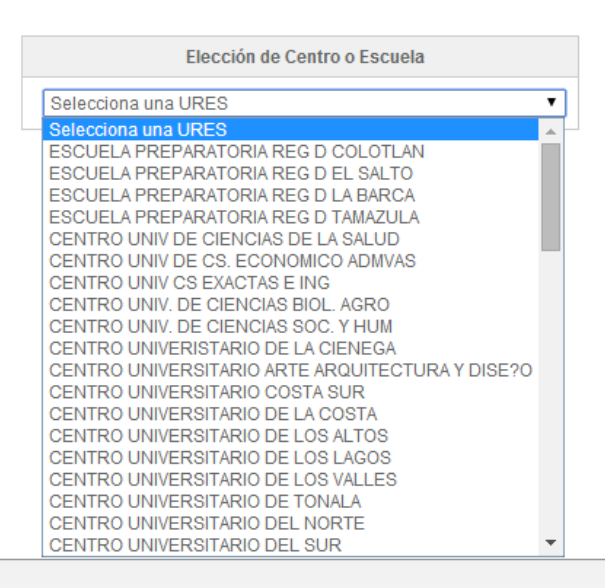

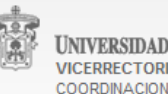

UNIVERSIDAD DE GUADALAJARA VICERRECTORIA EJECUTIVA COORDINACION GENERAL DE TECNOLOGIAS DE INFORMACION Av. Juarez No 976, Piso 2, Col. Centro, C.P. 44100, Guadalajara, Jalisco, Mexico. Telefono: +52 (33) 3134 2221.

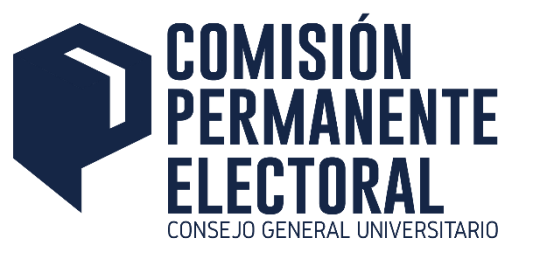

Registro de Mesas | Selección de Centro o Escuela | Tipo de Mesa

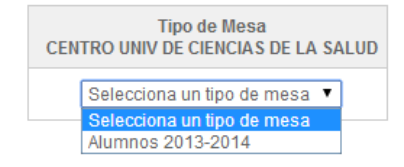

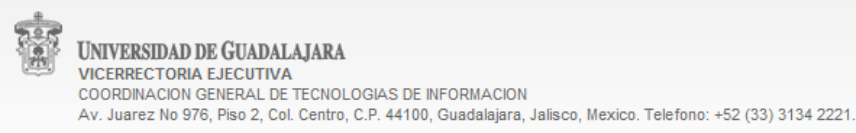

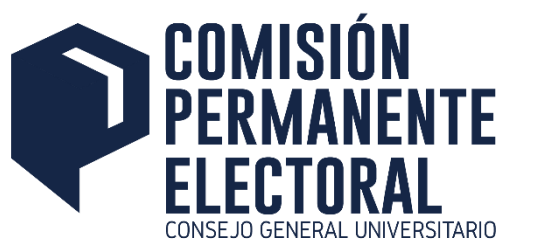

Registro de Mesas | Centro o Escuela | Tipo de Mesa | Administración de Mesas

Administracion de Mesas (Alumnos 2014-2015) - CENTRO UNIVERSITARIO COSTA SUR Mesas Registradas

Registro de Mesas

Reportes de Mesas

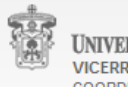

UNIVERSIDAD DE GUADALAJARA VICERRECTORIA EJECUTIVA COORDINACION GENERAL DE TECNOLOGIAS DE INFORMACION Av. Juarez No 976, Piso 2, Col. Centro, C.P. 44100, Guadalajara, Jalisco, Mexico. Telefono: +52 (33) 3134 2221.

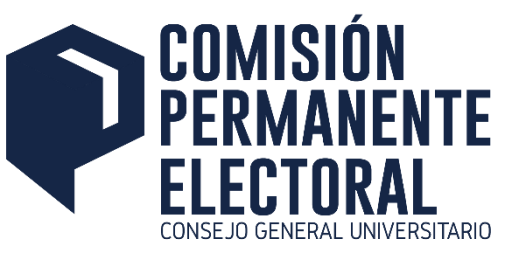

Registro de Mesas | Centro o Escuela | Tipo de Mesa | Administración | Registro de Mesa

| Mesa<br>(Academicos 2019-2020) - CENTRO UNIVERSITARIO DE CIENCIAS ECONOMICO ADMINISTRATIVAS |                                         |  |  |  |  |
|---------------------------------------------------------------------------------------------|-----------------------------------------|--|--|--|--|
| Datos de la Mesa                                                                            |                                         |  |  |  |  |
| División                                                                                    | DIVISIÓN DE GESTIÓN EMPRESARIAL CUCEA 🗸 |  |  |  |  |
| Ubicación                                                                                   |                                         |  |  |  |  |
| Funcionarios Propietarios                                                                   |                                         |  |  |  |  |
| Presidente                                                                                  |                                         |  |  |  |  |
| Secretario                                                                                  |                                         |  |  |  |  |
| Vocal                                                                                       |                                         |  |  |  |  |
| Funcionarios Supletentes                                                                    |                                         |  |  |  |  |
| Presidente                                                                                  |                                         |  |  |  |  |
| Secretario                                                                                  |                                         |  |  |  |  |
| Vocal                                                                                       |                                         |  |  |  |  |
| Registrar                                                                                   |                                         |  |  |  |  |

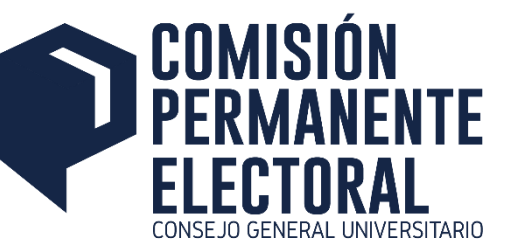

Representantes Electorles - Opciones del menú

Mantenimiento al Catálogo de Representantes Electorales

Registro de Representantes Electorales

Registro de Representantes Auxiliares

Consulta de Representantes Electorales y Auxiliares

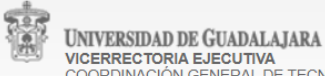

VICERRECTORIA EJECUTIVA COORDINACIÓN GENERAL DE TECNOLOGÍAS DE INFORMACIÓN Av. Juárez No 976, Piso 2, Col. Centro, C.P. 44100, Guadalajara, Jalisco, México. Teléfono: +52 (33) 3134 2221.

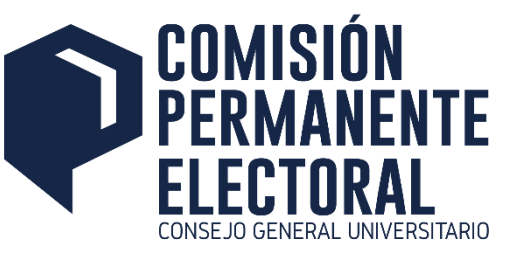

Representantes Electorles | Representantes Electorales

|                                         | Representantes Electorales - Alumnos 2021-2022        |
|-----------------------------------------|-------------------------------------------------------|
| Dependencia a Representar               | Selecciona la URES donde se asignara al Representante |
| Representante Electoral                 |                                                       |
| Dependencia del Representante Electoral |                                                       |
|                                         |                                                       |
| Planilla a Representar                  | Selecciona la Planilla a representar 🗸                |
|                                         | Registrar                                             |

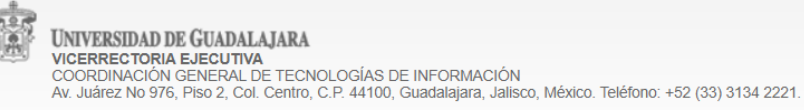

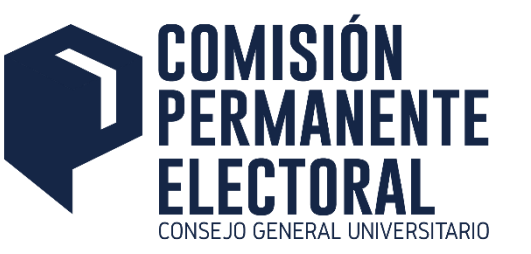

Representantes Electorles | Representantes Electorales

|                                        | Representantes Auxiliares - Alumnos 2021-2022 |  |
|----------------------------------------|-----------------------------------------------|--|
| Regresentante Electoral                | Selecciona al Representante Electoral V       |  |
| Representante Auxiliar                 | · · · · · · · · · · · · · · · · · · ·         |  |
| Dependencia del Representante Auxiliar |                                               |  |
|                                        |                                               |  |
| Mesas a Representar                    | Selecciona la Mesa a representar 🗸            |  |
| Planilla a Representar                 | Selecciona la Planilla a representar 🗸        |  |
|                                        | Registrar                                     |  |

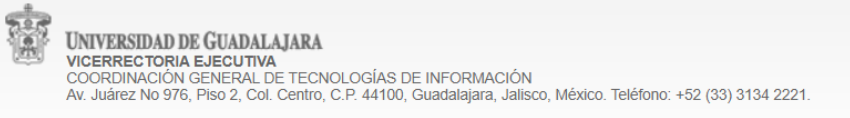

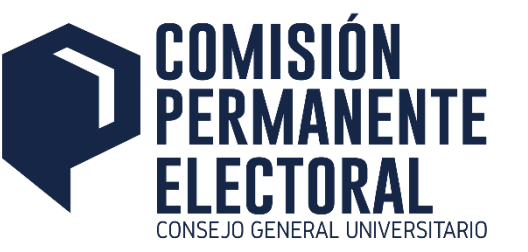

Representantes Electores | Consulta de Representantes

| Dependencia a Consultar               |        |  |
|---------------------------------------|--------|--|
|                                       |        |  |
| Selecciona la Dependencia a Consultar | $\sim$ |  |

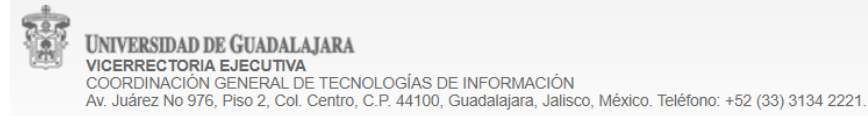

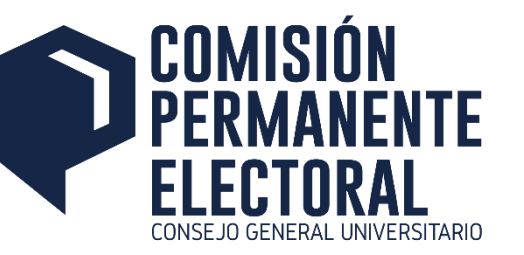

### Captura de Resultados

• Se registrarán los votos de acuerdo a las mesas de votación registradas para cada órgano de gobierno.

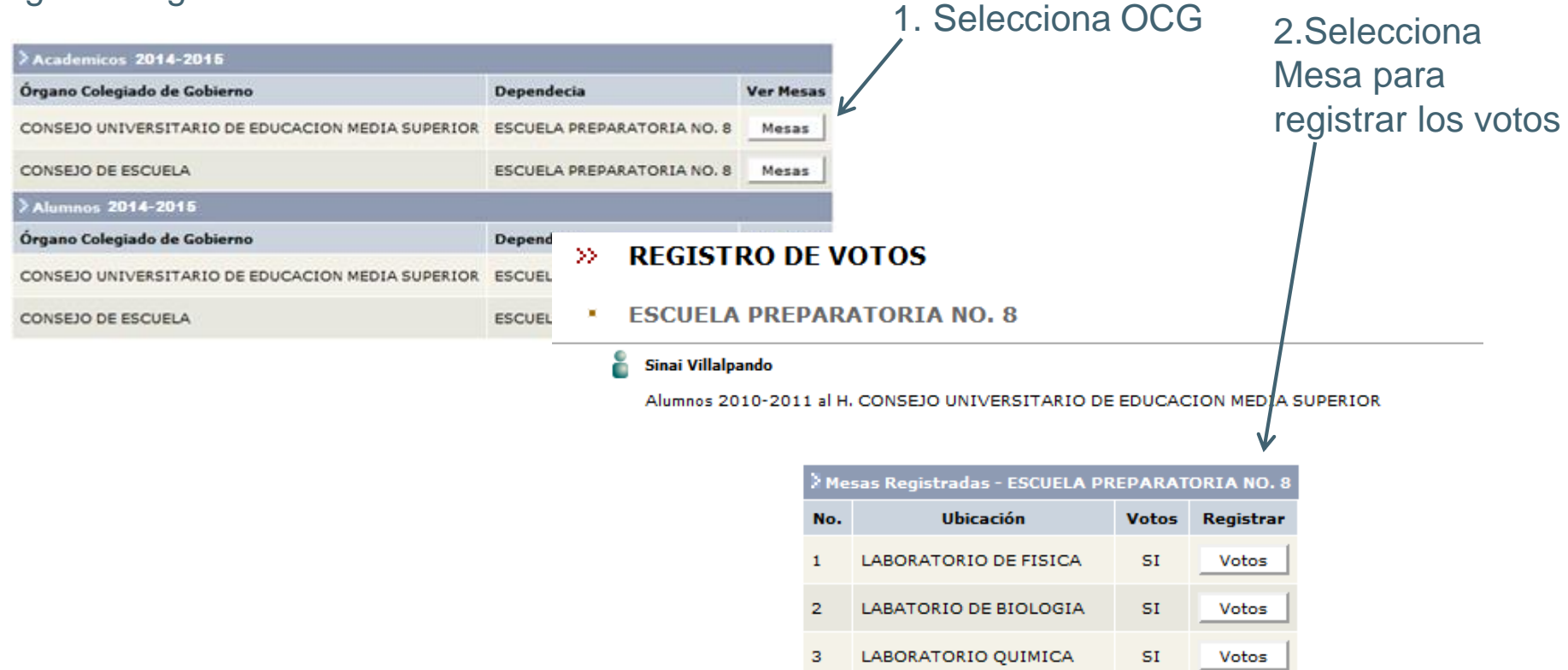

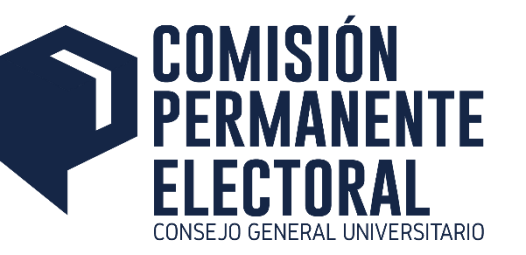

### **Captura de Resultados**

• Se deberá capturar los votos obtenidos a cada una de las planillas registradas en la elección, además de las boletas nulas y sobrantes.

### >> REGISTRO DE VOTOS

ESCUELA PREPARATORIA NO. 8

### Sinai Villalpando

Alumnos 2010-2011 al H. CONSEJO UNIVERSITARIO DE EDUCACION MEDIA SUPERIOR

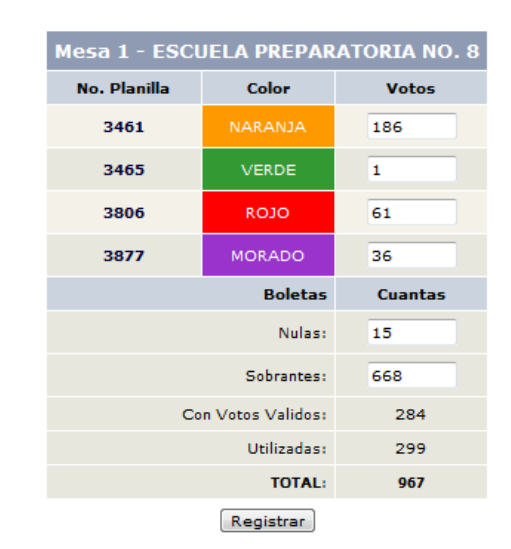

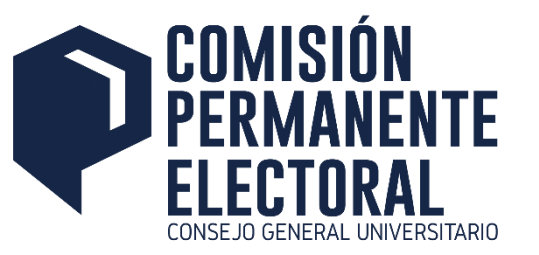

# **Coordinación General de Servicios Administrativos e Infraestructura Tecnológica**